## Tutorial Comissão Atividades Complementares

Desenvolvido por: DPASA/PROGRAD Estagiário: Leonardo Pessoa

# Passo a passo para o lançamento de atividades

- 1. Cadastrar a norma (comissão de estágio).
- 2. Cadastrar os tipos de atividades complementares e vinculá-los à norma (comissão de estágio).
- 3. Vincular os discentes a norma (setor de registro acadêmico).
- 4. Lançar as atividades dos discentes (comissão de estágio).

## Realize login no sistema acadêmico

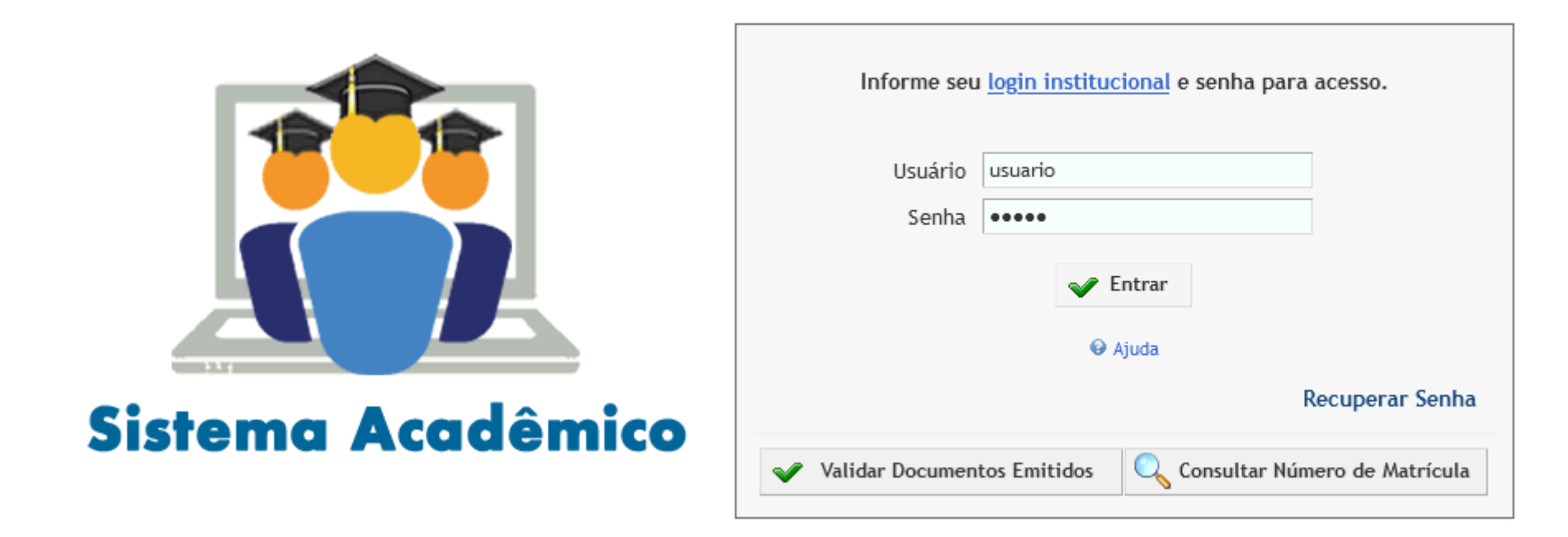

## Altere o perfil para "Comissão Atividades Complementares"

• No canto superior direito, clique em "Comissão Atividades Complementares"

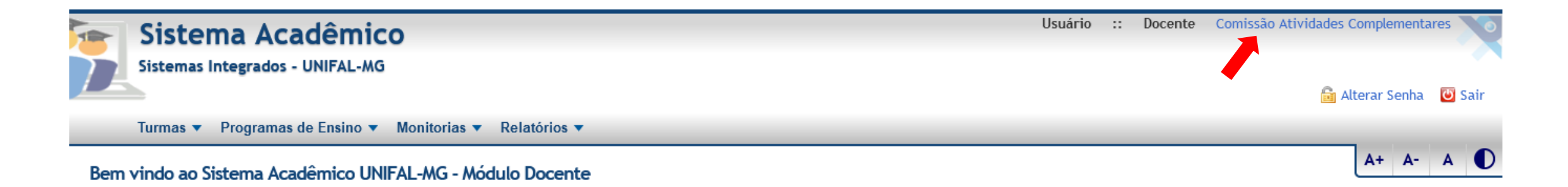

## Para inserir ou consultar uma norma

• No menu, clique em "Norma"

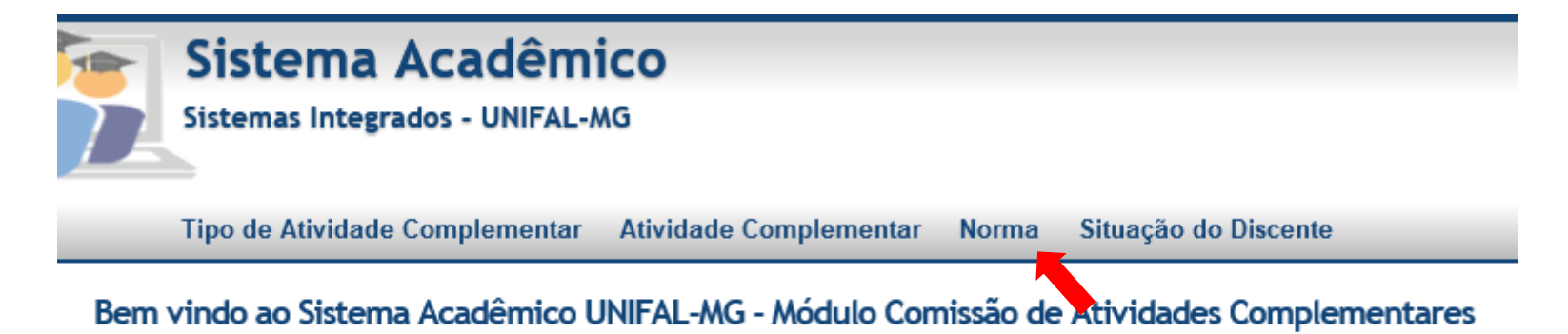

- Para consultar uma norma
- Preencha o campo "Descrição" e selecione o status e depois clique em "Consultar"

| Pesquisa de Normas      |        |          |     |        | V   |
|-------------------------|--------|----------|-----|--------|-----|
| Descrição               | Ast    |          |     |        |     |
| Status                  |        | Consulta | r I | Limpa  | 11" |
| Nenhuma norma foi encon | trada. |          |     |        |     |
|                         |        |          | ÷   | Inclui | ir  |

### As normas que se encaixam com a descrição inserida irão aparecer logo abaixo

- Para realizar alterações, clique no ícone "Alterar" na coluna "Ações"
- Para excluir, clique no ícone "Excluir" na coluna "Ações"

| Descrição 🗢                                                                                                    | <u>Status</u> 🔿 | Ações      |
|----------------------------------------------------------------------------------------------------|-----------------|------------|
| 014/2011                                                                                                    | At              | × 🔪        |
| 023/2011                                                                                                    | Ativa           | <b>×</b> × |
| Acupuntura                                                                                                    | Ativa           | <b>×</b> × |
| Analises Clinicas                                                                                               | Ativa           | <b>×</b> × |
| Atividade Complementares do curso de Química - Bacharelado - Resolução nº 018/2013 da Pró-Reitoria de Graduação | Ativa           | <b>×</b> × |
| Atividade complementar Pedagogia EAD Resolução 007/2016                                                         | Ativa           | <b>×</b> × |
| atividade formativa                                                                                             | Ativa           | <b>×</b> × |
| Atividade formativa                                                                                             | Ativa           | <b>×</b> × |
| Atividade Formativa                                                                                             | Ativa           | <b>×</b> × |
| Atividade formativa pedagogia                                                                                   | Ativa           | <b>×</b> × |

- Para inserir uma norma
- Clique em "Incluir" no canto inferior direito da página

| Pesquisa de Normas       |                                      |                                                        |                 |            |
|--------------------------|--------------------------------------|--------------------------------------------------------|-----------------|------------|
| Descrição                |                                      |                                                        |                 |            |
| Status                   | Ativa 🗸                              |                                                        |                 |            |
|                          |                                      |                                                        | 🔍 Consultar     | Limpar     |
| Descrição 🗢              |                                      |                                                        | <u>Status</u> Ə | Ações      |
| 014/2011                 |                                      |                                                        | Ativa           | <b>×</b> × |
| 023/2011                 |                                      |                                                        | Ativa           | <b>×</b> × |
| Acupuntura               |                                      |                                                        | Ativa           | <b>×</b> × |
| Analises Clinicas        |                                      |                                                        | Ativa           | <b>×</b> × |
| Atividade Complementare  | es do curso de Química - Bacharelado | o - Resolução nº 018/2013 da Pró-Reitoria de Graduação | Ativa           | <b>×</b> × |
| Atividade complementar   | Pedagogia EAD Resolução 007/2016     |                                                        | Ativa           | <b>×</b> × |
| atividade formativa      |                                      |                                                        | Ativa           | <b>×</b> × |
| Atividade formativa      |                                      |                                                        | Ativa           | <b>×</b> × |
| Atividade Formativa      |                                      |                                                        | Ativa           | <b>×</b> × |
| Atividade formativa peda | gogia                                |                                                        | Ativa           | <b>×</b> × |
|                          |                                      |                                                        |                 |            |

1 2 3 4 5 6 7 8 9

• Preencha a descrição e clique em salvar

| Inclusão de Norma | A+ A- A 🚺                  |
|-------------------|----------------------------|
| * Descrição Norma |                            |
|                   | Salvar I Limpar 🤣 Cancelar |

• Será exibida uma mensagem de sucesso

| lucesso                   |      |
|---------------------------|------|
| Norma criada com sucesso. |      |
|                           | 👽 ОК |

# Para inserir ou consultar um tipo de atividade complementar

• No menu, clique em "Tipo de Atividade Complementar"

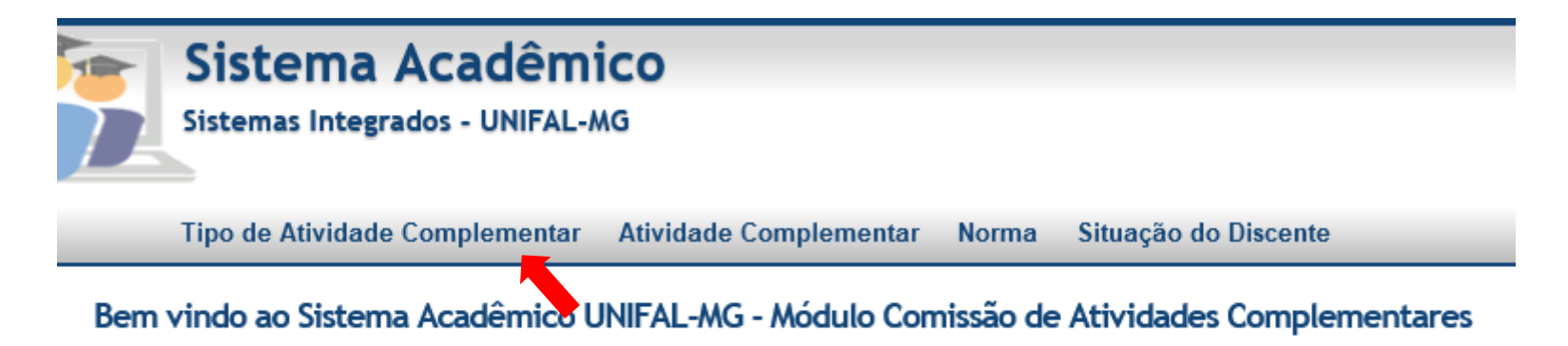

- Para consultar um tipo de atividade complementar
- Preencha o campo "Descrição" e selecione o status e depois clique em "Consultar"

| Pesquisa de Tipo de At   | idade Complementares        | A U    |
|--------------------------|-----------------------------|--------|
| Descrição                |                             |        |
| Status                   | Ativo 🗸                     |        |
|                          | Consultar I                 | Limpar |
| Nenhum tipo de atividade | omplementar foi encontrado. |        |

Incluir

- As atividades que se encaixam com a descrição inserida irão aparecer logo abaixo
- Para realizar alterações, clique no ícone "Alterar" na coluna "Ações"
- Para excluir, clique no ícone "Excluir" na coluna "Ações"

| Descrição 🔤                                                                                                   | <u>Status</u> 🔿 | Ações      |
|----------------------------------------------------------------------------------------------------|-----------------|------------|
| 37/2009                                                                                                    |                 | <b>X</b>   |
| Aceite de artigo submetido para publicação em periódico classificado no extrato B1 do Qualis da CAPES         | Ativo           | <b>/X</b>  |
| Aceite de artigo submetido para publicação em periódico classificado no extrato B2 do Qualis da CAPES         | Ativo           | <b>/X</b>  |
| Aceite de artigo submetido para publicação em periódico classificado no extrato B3 do Qualis da CAPES         | Ativo           | <b>/X</b>  |
| Aceite de artigo submetido para publicação em periódico classificado nos extratos A2 ou A1 do Qualis da CAPES | Ativo           | <b>/X</b>  |
| Aceite ou publicação de artigo em revista especializada                                                       | Ativo           | <b>X</b>   |
| Acupuntura                                                                                                    | Ativo           | <b>X</b>   |
| Apresentação de trabalho em congresso nacional ou internacional                                               | Ativo           | <b>/X</b>  |
| Apresentação de trabalho em evento internacional                                                              | Ativo           | <b>X</b>   |
| Apresentação de trabalho em evento local/regional                                                             | Ativo           | <b>×</b> × |

- Para inserir um tipo de atividade complementar
- Clique em "Incluir" no canto inferior direito da página

Pesquisa de Tipo de Atividade Complementares

| Descrição |       |   |
|-----------|-------|---|
| Status    | Ativo | ~ |

|                                                                                                    |                 | empa       |
|----------------------------------------------------------------------------------------------------|-----------------|------------|
| Descrição 🗇                                                                                                   | <u>Status</u> 🔿 | Ações      |
| 37/2009                                                                                                    | Ativo           | <b>×</b> × |
| Aceite de artigo submetido para publicação em periódico classificado no extrato B1 do Qualis da CAPES         | Ativo           | <b>XX</b>  |
| Aceite de artigo submetido para publicação em periódico classificado no extrato B2 do Qualis da CAPES         | Ativo           | <b>XX</b>  |
| Aceite de artigo submetido para publicação em periódico classificado no extrato B3 do Qualis da CAPES         | Ativo           | <b>XX</b>  |
| Aceite de artigo submetido para publicação em periódico classificado nos extratos A2 ou A1 do Qualis da CAPES | Ativo           | <b>XX</b>  |
| Aceite ou publicação de artigo em revista especializada                                                       | Ativo           | <b>XX</b>  |
| Acupuntura                                                                                                    | Ativo           | <b>XX</b>  |
| Apresentação de trabalho em congresso nacional ou internacional                                               | Ativo           | <b>XX</b>  |
| Apresentação de trabalho em evento internacional                                                              | Ativo           | <b>XX</b>  |
| Apresentação de trabalho em evento local/regional                                                             | Ativo           | <b>X</b>   |

1 2 3 4 5 6 7 8 9 10 11 ... 36 37

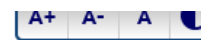

Consultar Limpar

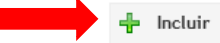

#### • Preencha a descrição da atividade e clique em incluir

Inclusão de Tipo de Atividade Complementar

| * Descrição          | Descrição |  |
|----------------------|-----------|--|
| — Adicionar Carga He | orária    |  |
| ∭uncluir             |           |  |

• Inclua a norma e o curso depois clique em incluir novamente

#### Incluir Norma-Curso

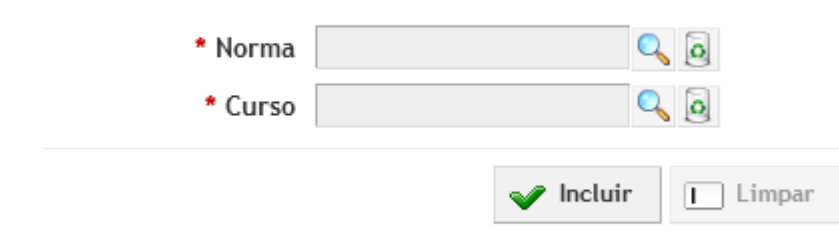

### • Preencha a carga mínima e a carga máxima depois clique em salvar

| Inclusão de Tipo de | Atividade Comple | ementar      |              | A+ A- A 🕕 |
|---------------------|------------------|--------------|--------------|-----------|
| * Descri            | ção Descrição    |              |              |           |
| — Adicionar Carg    | ga Horária       |              |              |           |
| <b>⊯</b> Incluir    |                  |              |              |           |
| Norma               | Curso            | Carga Mínima | Carga Máxima | Ação      |
| NORMA               | CURSO            |              |              | ×         |

• Será exibida uma mensagem de sucesso

#### Sucesso

Tipo de atividade complementar criado com sucesso.

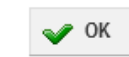

💾 Salvar 🔲 Limpar 🧭 Cancelar

Para consultar as atividades complementares de um discente ou incluir uma nova

• Clique em "Atividade Complementar"

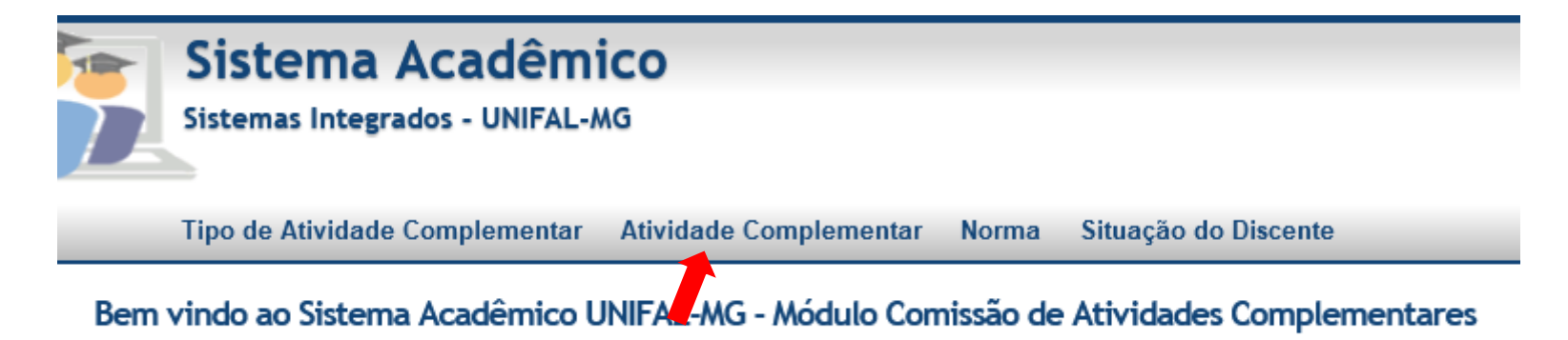

• Para realizar a consulta, preencha os dados do discente clicando na lupa

| Pesquisa de Atividades | omplementares | + A-  | A    | D |
|------------------------|---------------|-------|------|---|
| * Discente             |               |       |      |   |
| Matrícula              |               |       |      |   |
| Curso                  |               |       |      |   |
| Norma                  |               |       |      |   |
|                        | Consultar     | Li Li | mpar |   |

• Preencha um dos campos da nova janela e selecione o discente

| Pesquisa de Discent | es    |   |                    |
|---------------------|-------|---|--------------------|
| Matrícula           |       |   |                    |
| Nome                |       |   |                    |
| Curso               | ୍ ତ୍ର |   |                    |
|                     |       | ( | Consultar 🔲 Limpar |

• Após preencher os dados clique em consultar

 Após realizar a consulta, as atividades complementares do discente serão exibidas Pesquisa de Atividades Complementares
Discente Nome do Discente

| Norma                      | Atividade Formativa Pedagogia 2010 |                                  |                                         |                      |                          |              |
|----------------------------|------------------------------------|----------------------------------|-----------------------------------------|----------------------|--------------------------|--------------|
|                            |                                    |                                  |                                         |                      | Consultar                | 📘 Limpa      |
| Tipo Atividade Complem     | entar ᅌ                            | <u>Carga Horária Realizada</u> ᅙ | <u>Carga Horária Considerada</u> \Theta |                      | Encaminhada              | Ações        |
| Bolsa Assitência Estudanti | il                                 | 60                               | 60                                      |                      | Não                      | <b>×</b> ×   |
|                            |                                    |                                  |                                         | Carga Mínima Obrigat | ória Total Considerado % | Total Cumpri |
|                            |                                    |                                  |                                         | 200                  | 60 30                    | 0,00         |
|                            |                                    |                                  |                                         |                      | V Encaminhar             | 🕂 Incluir    |

- É possível realizar alterações clicando em "Alterar" ou "Excluir" na coluna "Ações".
- Para encaminhar, basta clicar em encaminhar

Matrícula Matricula Curso Pedagogia - 11

#### • Para incluir uma atividade nova, clique em incluir

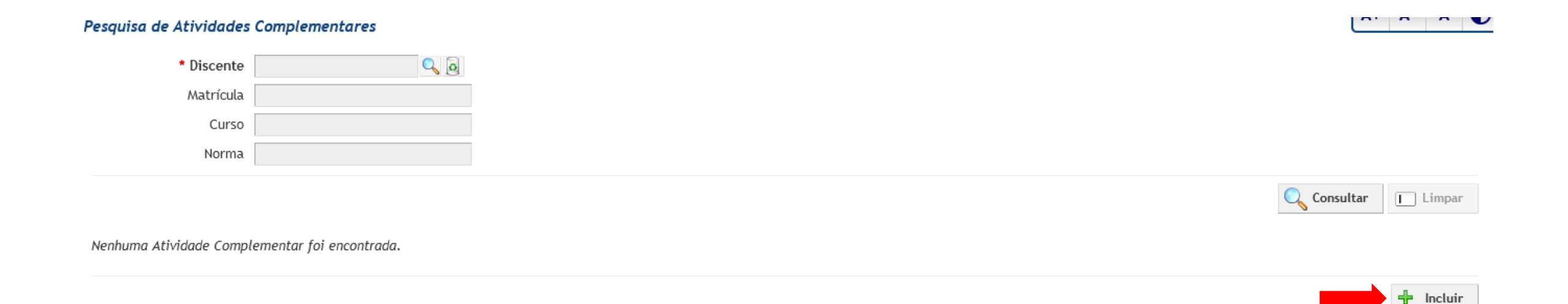

 Preencha os campos com as informações do discente e da atividade depois clique em "Salvar"

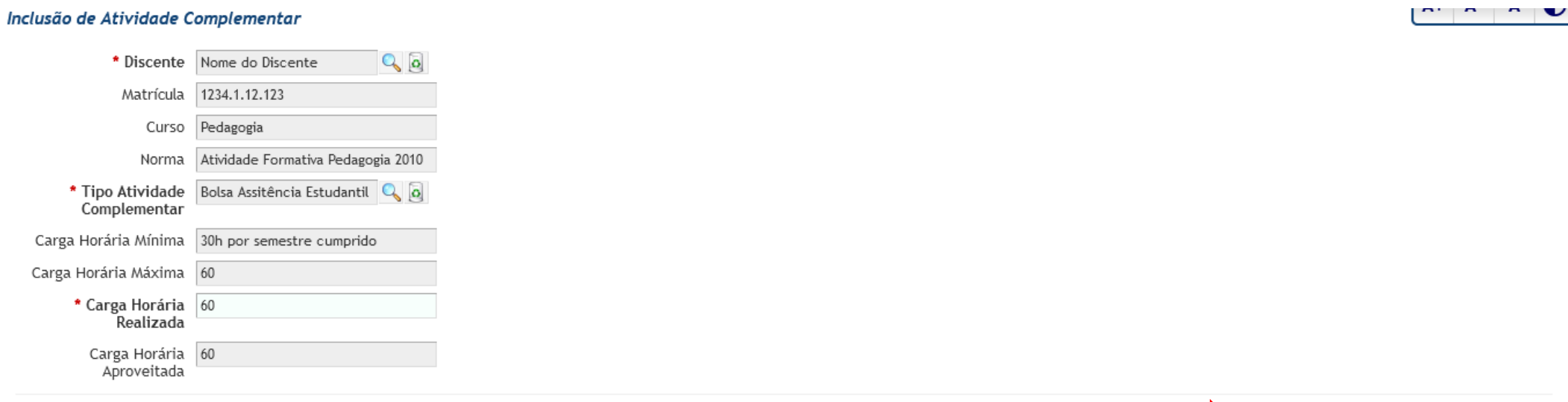

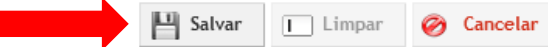

## Para consultar a situação do discente

• No menu, clique em "Situação do Discente"

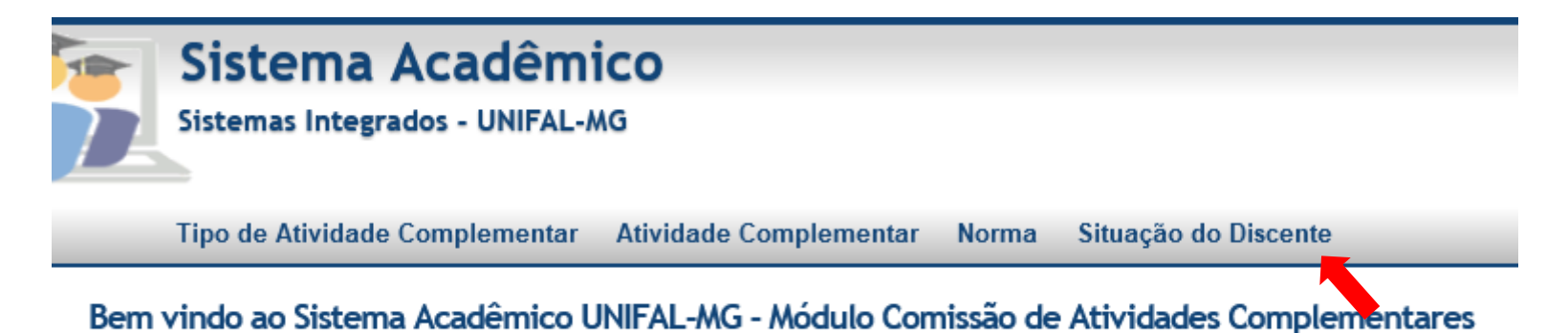

- Preencha os dados do discente e clique em consultar
- Os dados do discente serão exibidos
- Ao final da página é possível imprimir ou gerar um arquivo XLS

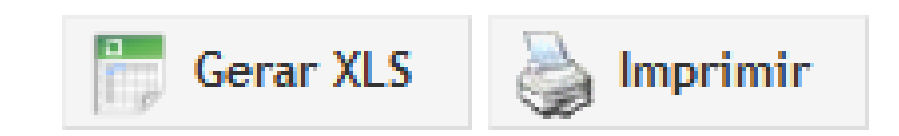